# Skapa transportsedel

Versionsnummer 1.0

2022-05-20

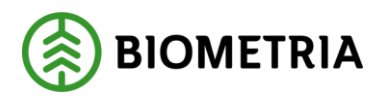

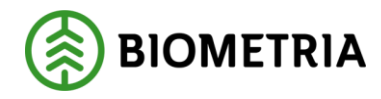

## 1 Revisionshistorik

Revisionshistoria för instruktionen Transportsedel

Vid ändring av revisionshistoria ska även version och datum på första sidan samt datum i sidfoten uppdateras.

| Version | Ändring                                     | Datum      | Signatur |
|---------|---------------------------------------------|------------|----------|
| 1.0     | Handbok skapad för release VIOL 3<br>0.30.0 | 2022-05-20 | JAKA     |
|         |                                             |            |          |
|         |                                             |            |          |
|         |                                             |            |          |
|         |                                             |            |          |
|         |                                             |            |          |
|         |                                             |            |          |
|         |                                             |            |          |
|         |                                             |            |          |
|         |                                             |            |          |
|         |                                             |            |          |

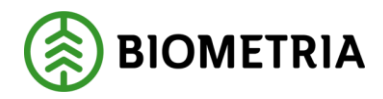

# Innehållsförteckning

| 1 | Rev  | isionshistorik                  | 1  |
|---|------|---------------------------------|----|
| 2 | Syft | te och nytta med Transportsedel | 3  |
|   | 2.1  | Bakgrund                        | 3  |
|   | 2.2  | Roller och behörigheter         | 3  |
| 3 | Tra  | nsportsedel                     | 4  |
|   | 3.1  | -<br>Skapa transportsedel       | 4  |
| 4 | Tra  | nsportsedels mall               | 10 |
|   | 4.1  | Skapa transportsedels mall      | 10 |
|   | 4.2  | Skapa transportsedel från mall  | 12 |
| 5 | Har  | ntera transportsedlar           | 14 |
|   | 5.1  | Attestera transportsedlar       | 14 |
|   | 5.2  | Avvisade transportsedlar        | 17 |
|   |      |                                 |    |

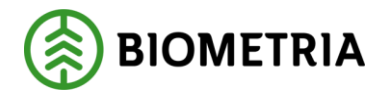

# 2 Syfte och nytta med Transportsedel

#### 2.1 Bakgrund

Transportsedel används för att hantera uppkomna transportrelaterade kostnader som inte hanteras via leveranser. Exempel på detta är ersättning till entreprenörer som utför arbete på virkesterminaler, transportföretag som utför snöröjning eller åkaren som vill erhålla ersättning för väntetid på mottagningsplats. Transportsedel förenklar administrationen då själva fakturahanteringen elimineras. Transportsedel används i vissa fall även om möjlighet finns att hantera kostnaden via tillägg och avdrag, som uppkommer vid olika aktiviteter.

Om attest av Transportsedel skall vara obligatoriskt eller inte regleras i befraktarkontraktet eller transportföretagskontrakt mellan parterna.

Samtliga uppgifter som registreras i transportsedlarna är möjlig att följa upp i BIrapporten: Underlag Transportaffär [446] som återfinns i rapportportalen. Rapporten är en sammanställning av redovisade leveranser och transportsedlar över en månadsperiod för befraktare och transportföretag.

När Transportsedeln är skapad integreras den ut via affärsobjektet, Fakturaunderlag tilläggstjänster. Mottagare av denna är köpare och säljare av transportssedeln.

#### 2.2 Roller och behörigheter

Biometria administratör får: Administrera alla Transportsedlar Transportadministratör får: Administrera Transportsedlar där man är köpare eller säljare.

Transportanvändare får: Se transportsedlar där man är köpare eller säljare.

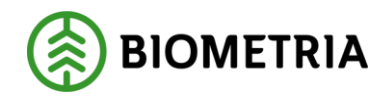

## **3 Transportsedel**

#### 3.1 Skapa Transportsedel

Det finns två möjligheter att skapa en Transportsedel. Att skapa Transportsedel utan att använda en mall samt att skapa en genom att utgå från en mall. Hur man skapar en mall för transportsedlar samt gör en Transportsedel utifrån mallen kommer beskrivas i en senare del av denna handbok/instruktion.

1. Utgå från Arbetsyta transport: -> "+Ny" -> Transportsedel.

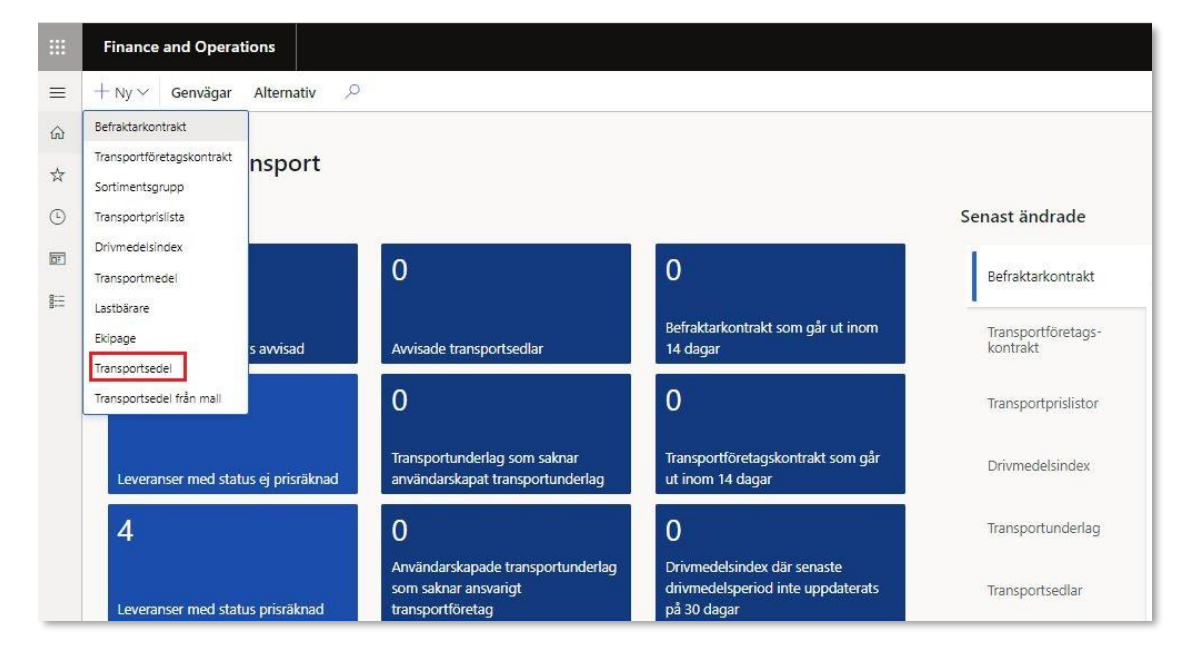

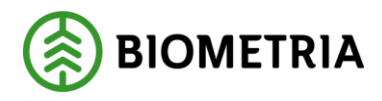

2. Följande formulär visas. Fyll i relevant information om vem som är köpare och säljare av transportsedeln samt utförande datum, valuta och tryck sedan "OK".

|          | Finance and Operations               |                                                                  |                                                      |                               |                                   |             |              |        |              |           | ?                       |
|----------|--------------------------------------|------------------------------------------------------------------|------------------------------------------------------|-------------------------------|-----------------------------------|-------------|--------------|--------|--------------|-----------|-------------------------|
| =        | +Ny ≤ Genvigar Alternativ .P         |                                                                  |                                                      |                               |                                   |             |              |        |              |           | Selare                  |
| ω<br>ή   | Arbetsyta transport                  |                                                                  |                                                      |                               |                                   |             |              |        |              |           | Skjuer, menn            |
|          | Notiser                              |                                                                  |                                                      | Senast ändrade                |                                   |             |              |        |              |           |                         |
| 85<br>10 | 0                                    | 0                                                                | 0                                                    | Betraktarcontrakt             | <ul> <li>detocontentat</li> </ul> | Venton Name | Коране лапта | Képere | Wilson, nemn | Séjare 93 | Kipera, ramo            |
|          | Leverarser med status invisid        | Juniside fransportsectier                                        | Befraktarkontrakt som går ut nom<br>14 dagar         | Tisesportfösidago<br>kontrakt |                                   |             |              |        |              |           | Utiliande detam         |
|          | 2                                    | 0                                                                | 0                                                    | Turepertorizilator            |                                   |             |              |        |              |           | 2022/02/03 (m)<br>Webla |
|          | Leveranser medistatus ej prisratinad | Transportanderlag som saknar<br>anvendanskopat transportunderlag | TransportRowtagskontrakt som går<br>ut inom 14 dagar | Drumedekindex                 |                                   |             |              |        |              |           |                         |
|          | 4                                    | 0<br>Amendeskapade transportunderlag                             | O<br>Drivmedelsinder dar setussle                    | Temportunderlag               |                                   |             |              |        |              |           |                         |
|          | Loveranser mod status positionad     | som sakner ansverigt<br>transporttöretag                         | drivmedelsperiod inte uppdaterats<br>på 10 dagar     | Transportpoellor              |                                   |             |              |        |              |           |                         |
|          | 0                                    | 0                                                                |                                                      |                               |                                   |             |              |        |              |           |                         |
|          | Transportsedlar som vinnar på attest | Amänderkapade transportunderlag<br>Estatus perfiminer            |                                                      |                               |                                   |             |              |        |              |           |                         |
|          |                                      |                                                                  |                                                      |                               |                                   |             |              |        |              |           |                         |
|          |                                      |                                                                  |                                                      |                               |                                   |             |              |        |              |           |                         |
|          |                                      |                                                                  |                                                      |                               |                                   |             |              |        |              |           |                         |
|          |                                      |                                                                  |                                                      |                               |                                   |             |              |        |              |           |                         |
|          |                                      |                                                                  |                                                      |                               |                                   |             |              |        |              |           |                         |
|          |                                      |                                                                  |                                                      |                               |                                   |             |              |        |              |           |                         |
|          |                                      |                                                                  |                                                      |                               |                                   |             |              |        |              |           |                         |
|          |                                      |                                                                  |                                                      |                               |                                   |             |              |        |              |           |                         |
|          |                                      |                                                                  |                                                      |                               |                                   |             |              |        |              |           |                         |
|          |                                      |                                                                  |                                                      |                               |                                   |             |              |        |              |           | OK Aibat                |

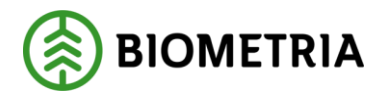

3. Följande vy dyker upp. I huvudet av transportsedeln finns det möjlighet att registrera ett förslag på vem som ska attestera transportsedeln genom fylla i ett namn samt att eventuellt korrigera fälten valuta, datum eller köpare. Rutan "Attestering" har informationen "Väntar attest".

Statusen på Transportsedeln är i detta läge preliminär samt att flaggan "Attestkrav" är nej samt att rutan för kontrakt är tom. Statusen i rutorna förändras vid en aktivering av transportsedeln. Det är vid aktiveringen som statusen förändras, det är då en kontroll sker mot kontraktet om det föreligger attestkrav eller ej.

Rutan från mall är också tom på grund utav att denna Transportsedel är skapad utan en mall. För att kunna aktivera en Transportsedel är förutsättningen att ett befraktarkontrakt eller transportföretagskontrakt finns på plats i mellan parterna och att attestkrav är antingen "JA" eller "NEJ" på kontraktet. Har man "JA" måste köpande part godkänna Transportsedeln genom att attestera.

Ett undantag är om köpande part skapar en Transportsedel då sker attest automatisk. Har man "NEJ" blir transportsedeln automatiskt alltid attesterad när aktivering sker av transportsedeln. Attesteringsförfarandet kommer beskrivas i senare del av handboken.

|       |            | and Operations                                                                                               |                                                                                      |                        |                                 |                               |               |                      |                                 | soc ,P Q | 0   | ?     |
|-------|------------|----------------------------------------------------------------------------------------------------|--------------------------------------------------------------------------------------|------------------------|---------------------------------|-------------------------------|---------------|----------------------|---------------------------------|----------|-----|-------|
| = @ ↓ | Ø Redige   | ra + Ny > III Ta bort. Kopiera trans<br>Angaina<br>d för neglering<br>Avancerat fiberisortering<br>Neglering | sportsedel INoteringar och bilagor (<br>Dels<br>Härta en länk Y Skapa en anpassad nd | (0) Alternativ ,0      |                                 |                               |               |                      |                                 | ۵        | 0 0 | 0 = 3 |
| а о   | Lapp thind | anterina suan distriction                                                                                    | Partiena mina munieri                                                                | -Par                   |                                 |                               |               |                      |                                 |          |     | 2     |
| E     | ¥<br>#     | Transportsediar   Standardvy ~<br>TS-0000332                                                                 |                                                                                      |                        |                                 |                               |               |                      |                                 |          |     |       |
|       |            | Transportsedel                                                                                               |                                                                                      |                        |                                 |                               |               |                      |                                 |          |     | ~     |
|       |            | Siljare<br>02030-10000                                                                                       | Säljare, namn<br>Karl Karlssons Timmertransport                                      | Klipere<br>12345-00000 | Köpare, namn<br>Skogsbolaget AB | Utförende datum<br>2022-02-03 | Valuta<br>SEK | Status<br>Preliminār | Attesteras av                   |          |     |       |
|       |            |                                                                                                    |                                                                                      |                        |                                 |                               |               |                      | Attestkrav                      |          |     |       |
|       |            |                                                                                                    |                                                                                      |                        |                                 |                               |               |                      | Attestering<br>Väntar på attest |          |     |       |
|       |            |                                                                                                    |                                                                                      |                        |                                 |                               |               |                      | Kontrakt                        |          |     |       |
|       |            |                                                                                                    |                                                                                      |                        |                                 |                               |               |                      | Frân mail                       |          |     |       |
| _     | _          |                                                                                                    |                                                                                      |                        |                                 |                               |               |                      |                                 |          |     |       |

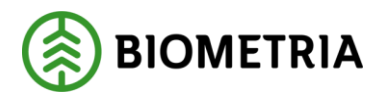

- 4. Under transportsedelsrader lägger man till de kostnadstyper transportsedeln avser genom att klicka på "+Ny". De uppgifter som är obligatoriska att fylla i på radnivå är: Kostnadstyp, Kvantitet, Måttslag samt Pris per enhet. På radnivå finns informationsfält kopplade, där ytterligare information kan registreras. Anges en specifik leverans på radnivå kommer fälten i informationsfliken populeras med uppgifter kopplade till denna.
- 5. I exemplet anges väntetid som kostnadstyp samt under rubriken "Leverans" kopplar vi väntetiden mot en leverans som har redovisats mellan Köparen och säljaren av transportsedeln. Vi anger kvantitet måttslag samt pris per enhet och får då ett belopp. Observera att uppgifter kring leveransen fylls på i fältet "Information" nedanför. Fältet information är kopplad till kostnadstypsraden. Lägger man till flera kostnadstyps rader kan man fylla på med information per rad. Här kan man komplettera med ytterligare valfri information förutom det som fanns kopplat till leveransen. Det man kan registrera är Fritext, Intern referens, lagerställe start (används om leveransen startat på en industri), råvaruköpare, utförande transportföretag samt transportenehet.

| Transportsedlar   Standardwy ∽<br>TS-0000332        |                                           |                        |                                |                               |                 |                      |                                                                                                    |
|-----------------------------------------------------|-------------------------------------------|------------------------|--------------------------------|-------------------------------|-----------------|----------------------|----------------------------------------------------------------------------------------------------|
| Transportsedel                                      | Sijar, sans<br>(ori Kanson: Tinnettanpot) | Карич<br>113345-0000 V | Kógan, namn<br>Skogsbolaget A8 | Utiliunde deten<br>2022-02-93 | Viiste<br>SSK V | Sata<br>Preliminar V | Attesteras av Attesteras av Attesteras Attesteras Attesteras Attesteras Attesteras Attesteras Trianmat |
| Transportsedelrader<br>+ Ny 🕅 Ta bort Kopiera valda | ader 🔋 Noteringar och bilagor (0)         |                        |                                |                               |                 |                      |                                                                                                    |
| O C Kostnadstyp                                     | Namn Leverans                             | Rvantitet Måttslag     | Pris per enhet Belopp          |                               |                 |                      |                                                                                                    |
| 0 0021 0                                            | vanteto SUCMO                             | oudsuu 🗸 aquo min      | ✓ 10,00 400,00                 |                               |                 |                      |                                                                                                    |
|                                                     |                                           |                        |                                |                               |                 |                      |                                                                                                    |

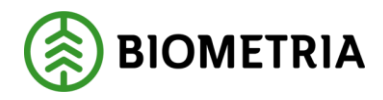

6. I exemplet nedan har vi lagt till kostnadstypen "Bomkörning". Observera att fältet "Information" innehåller andra uppgifter än raden för kostnadstypen "Väntetid" som visas i bilden ovan. Vi har noterat i fritext fältet samt angett avtalsobjektetsnumret samt vilket avlägg bomkörningen avser. För varje kostnadstypsrad kan man bifoga ett dokument, notering eller en url genom att klicka på "Noteringar och bilagor"

| a + Ny ∨ B Ta bort Kop<br>Angenia<br>Ind för redgening<br>gesis den har säden<br>of anoentyta ∨ Gå til ∨ | era transportsedel 🛛 Noteringar o<br>seño<br>Altorering Siniskyddad Hanta-<br>Altorerisi | och bilagor (0) Alternativ<br>Des<br>en lärk V Skaps en anpessad noti<br>Hantera mina notifiering | D<br>terng ∽<br>Ar |                                   |        |                   |                              |               |                            |                                                                                            |
|----------------------------------------------------------------------------------------------------|------------------------------------------------------------------------------------------|---------------------------------------------------------------------------------------------------|--------------------|-----------------------------------|--------|-------------------|------------------------------|---------------|----------------------------|--------------------------------------------------------------------------------------------|
| Transportsediar   Standardvy<br>TS-0000332                                                               | v                                                                                        |                                                                                                   |                    |                                   |        |                   |                              |               |                            |                                                                                            |
| Transportsedel                                                                                           |                                                                                          |                                                                                                   |                    |                                   |        |                   |                              |               |                            |                                                                                            |
| 58jore<br>02030-10000 V                                                                                  | Siljare, namn.<br>Kad Kartssons Timmerto                                                 | Klove<br>Interport                                                                                | 7                  | Köpere, namn.<br>Skogsbollaget Aß |        |                   | Utblandr datum<br>2002-00-03 | vada<br>SRC V | sona<br>Pedininde V        | Attestores av Attestores av Attestorev Thig Attestorev Ventur på attest Koritrad finle mal |
| Transportsedelrader                                                                                      |                                                                                          |                                                                                                   |                    |                                   |        |                   |                              |               |                            |                                                                                            |
| + Ny 🗄 Ta bort Kopiera                                                                                   | ialda rader 🔋 Noteringar och bilag                                                       | por (0)                                                                                           |                    |                                   |        |                   |                              |               |                            |                                                                                            |
| C C Kostnadstyp                                                                                          | Namn                                                                                     | Leverans                                                                                          | Kvantitet Mättalag | Pris per enhet                    | Belopp |                   |                              |               |                            |                                                                                            |
| <b>2001</b>                                                                                              | <ul> <li>Bomkörning</li> </ul>                                                           | v                                                                                                 | 1,00 st            | ✓ 480,00                          | 480,00 |                   |                              |               |                            |                                                                                            |
|                                                                                                    |                                                                                          |                                                                                                   |                    |                                   |        |                   |                              |               |                            |                                                                                            |
| Information<br>Fei test<br>Fanns inget på avlägget 1                                                     | Intern reflerens.                                                                        | Mottagningspla                                                                                    | 6<br>~             | Mottagare                         | ~      | Laperabilie start | Avtakobjekt<br>00008853 V    | Riversidpare  | Uttörande transportföretag | Transportenhet                                                                             |

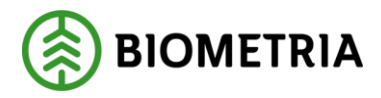

7. När man är klar med sin Transportsedel ändrar man statusen till aktiv och beroende på vilken part som skapar transportsedeln och om det finns ett attestkrav, i befraktarkontraktet eller transportkontraktet, så kommer transportsedeln få olika statuts. Är det köparen som skapar transportsedeln så kommer ingen attest ske utan transportsedeln blir automatisk attesterad oavsett om det finns attestkrav eller ej i kontraktet, och integreras därmed ut via affärsobjektet, Fakturaunderlag tilläggstjänster.

Är det en säljare som skapar en Transportsedel kommer den kunna få två olika statusar beroende på om det finns ett attestkrav i transportkontraktet eller inte. Är det attestkrav nej i kontraktet blir transportsedeln attesterad automatiskt när den aktiverats och sedan integreras ut via affärsobjektet, Fakturaunderlag tilläggstjänster. Finns det ett attestkrav i kontraktet får transportsedeln status "Väntar på attest". När transportsedeln sedan attesteras av köparen så integreras den ut via affärsobjektet, Fakturaunderlag tilläggstjänster.

I bilden visas Transportsedeln efter att den är aktiverad. Den har fått en status som visar att den väntar på attest samt vilket befraktarkontrakt och det finns ett att det finns ett attestkrav i kontraktet. Värt att notera är att så länge transportsedeln har statusen "Väntar på attest" har man som säljare möjligheten att förändra informationen som transportsedeln innehåller.

| Instrumentation   Marxinder >                                           |                                                        |                              |                   |                                 |                  |                                |       |         |                                                                                                 |
|-------------------------------------------------------------------------|--------------------------------------------------------|------------------------------|-------------------|---------------------------------|------------------|--------------------------------|-------|---------|-------------------------------------------------------------------------------------------------|
| TS-0000332                                                              |                                                        |                              |                   |                                 |                  |                                |       |         |                                                                                                 |
|                                                                         |                                                        |                              |                   |                                 |                  |                                |       |         |                                                                                                 |
| Transportsedel                                                          |                                                        |                              |                   |                                 |                  |                                |       |         |                                                                                                 |
| 58jare<br>02030 00000 ~                                                 | Skijee, namin<br>Karl Karboons Transj                  | 60mm<br>cont A& 123.45 00000 | Y                 | Köpane, namn<br>Skogsbolaget AB |                  | Utificance datum 2002-02-10 11 | SBK ~ | Aktiv v | Attestorae ev<br>Attestorae<br>Dia<br>Attestoring<br>Vaetar på attest<br>Romoto 101<br>Erle nel |
| Transportsedelrader<br>+ Ny @ Ta bort Kopiers<br>C C Kosmetitys<br>0001 | valda rader 📲 Noteringar och b<br>Namn<br>V Bomkörning | lagor (0)<br>Leverans        | Rvanstet Mättslag | Pris per enhet                  | Beropp<br>400.00 |                                |       |         |                                                                                                 |
| 0021                                                                    | Väntetid                                               | SDCM00005DJ                  | 40,00 min         | 10,00                           | 400.00           |                                |       |         |                                                                                                 |
|                                                                         |                                                        |                              |                   |                                 |                  |                                |       |         |                                                                                                 |
|                                                                         |                                                        |                              |                   |                                 |                  |                                |       |         |                                                                                                 |
| Information                                                             |                                                        |                              |                   |                                 |                  |                                |       |         |                                                                                                 |

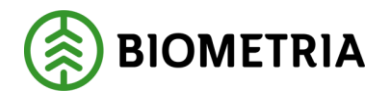

# 4 Transportsedels mall

#### 4.1 Skapa transportsedels mall

Mallar skapas för att underlätta registrering av ofta förekommande företeelser. När man registrerar en mall är följande uppgifter obligatoriska: Ägare av mallen, Valuta, samt kostnadstyp. I mallen är det dessutom möjligt att registrera: Säljare, Köpare, Måttslag, Kvantitet, Apris, Attesteras av, Fritext, Intern referens.

1. Utgå från Arbetsyta transport: ->Genvägar -> Transportsedlar -> Välj Transportsedelmallar

| Aktiver Govelana<br>ter Sontmentag upper<br>ktare Administrere kundspecifike<br>portföretag | Factor<br>Transportmode Dr<br>transportjänster Lastokiare Tr<br>Ekisope     | Pite transport<br>Innebel sindex Stancerdisemponent transport<br>reportprisitor Piteonponent transport | Fildendstrangen<br>Behaktarkontrakt<br>Transportföretagskontrakt | TangorySeering Kontex of visite<br>TangorySeering Rodov and mittring transport<br>Defailtarunserag<br>Tangportingtruktioner | Tangantoelei<br>Transportsocial Attostore transportsocial<br>Transportsocialian Anicade transportsocial<br>Anicade transportsocial | Plase<br>Flatationard<br>Mottepringsplatser<br>Mätplatser | r<br>Hömtplatsor<br>Omlastningsplatser |              |         |        |   |
|---------------------------------------------------------------------------------------------|-----------------------------------------------------------------------------|----------------------------------------------------------------------------------------------------|------------------------------------------------------------------|----------------------------------------------------------------------------------------------------|----------------------------------------------------------------------------------------------------|-----------------------------------------------------------|----------------------------------------|--------------|---------|--------|---|
| )                                                                                           | 0                                                                           | 0                                                                                                    | Befraktarkor                                                     | erake 🔘 Befraksekontrakt                                                                                                    | Version Name                                                                                                    | ห้อังษาร, กษากา                                           | Kipare                                 | Sijare, namn | Siljare | Status | _ |
| overanser med status avvisad                                                                | Anvisade transportsediar                                                    | Befraktarkontrakt som går ut inom<br>14 dagar                                                          | Transportför<br>kontrakt                                         | etags-                                                                                                    |                                                                                                    |                                                           | ( <b>e</b> )                           |              |         |        |   |
| 2                                                                                           | 0                                                                           | 0                                                                                                    | transportpri                                                     | listor                                                                                                    |                                                                                                    | -                                                         | et nittades att visa nav.              |              |         |        |   |
| everanser med status ej pristiknad                                                          | Transportunderlag som saknar<br>användarskapat transportunderlag            | Transportföretagskontrakt som går<br>ut inom 14 dagar                                                  | Driamedelsir                                                     | des                                                                                                    |                                                                                                    |                                                           |                                        |              |         |        |   |
|                                                                                             | 0                                                                           | 0                                                                                                    | Transporture                                                     | Serlag                                                                                                    |                                                                                                    |                                                           |                                        |              |         |        |   |
| everanser med status pristäknad                                                             | Anutodankapade transportunderlag<br>som saknar ansvängt<br>transportiöretag | Drivmedelsindex dar senaste<br>drivmedelsperiod inte uppdaterats<br>på 30 dagar                        | Transportsec                                                     | far                                                                                                    |                                                                                                    |                                                           |                                        |              |         |        |   |
| )                                                                                           | 0                                                                           |                                                                                                    |                                                                  |                                                                                                    |                                                                                                    |                                                           |                                        |              |         |        |   |
|                                                                                             | Arwindankapade transportunderlag                                            |                                                                                                    |                                                                  |                                                                                                    |                                                                                                    |                                                           |                                        |              |         |        |   |

2. I nästa formulär klicka på "Ny", och en ruta dyker upp och namnge din transportsedels mall samt ange den valuta transportsedeln avser. Tryck sedan "OK"

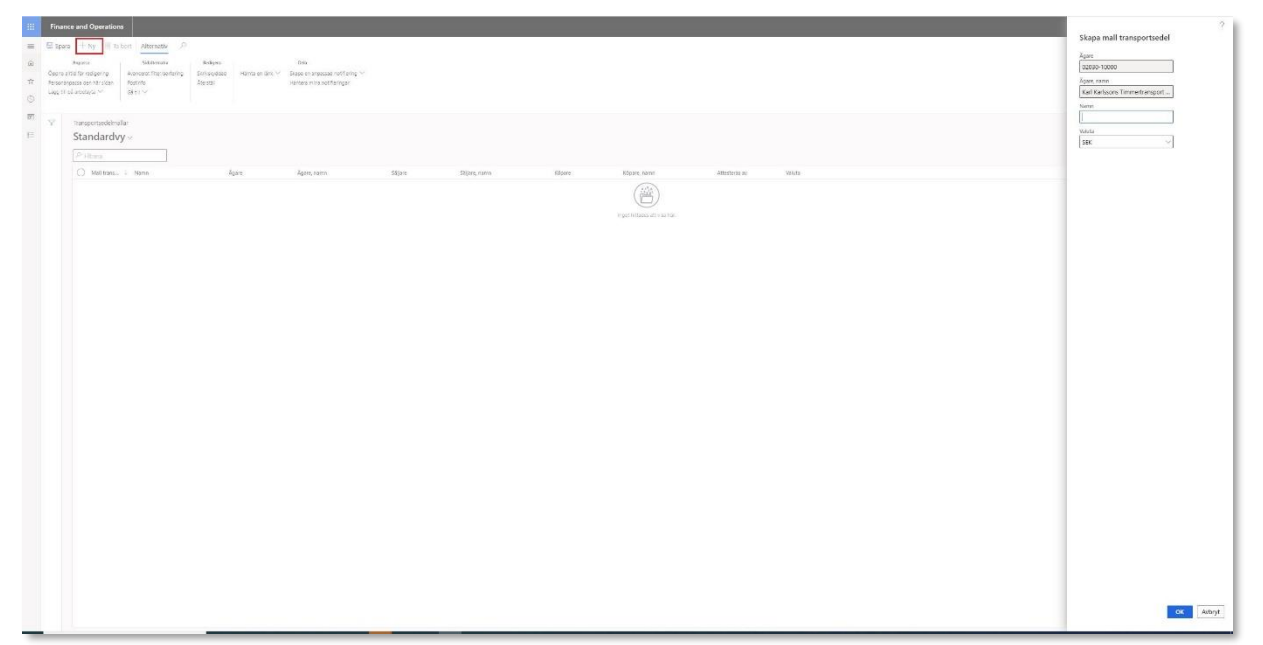

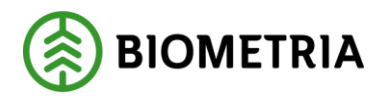

3. I nästa formulär har man möjlighet att ange de uppgifter som man anser underlätta för att skapa en Transportsedel från en mall. I detta exempel registreras, förutom en obligatorisk kostnadstyp, en säljare. För att ange en kostnadstyp klicka på "+ Ny" under Mall transportsedelsrader. Efter att man angett kostnadstyp bör man lämna kvantiteter och pris per enhet tomt då de kan förändras över tid. Är måttslag stabilt över tid kan man ange detta. När transportsedelsmallen är klar klickar man på spara. Mallen är klar och kan användas för att snabbt skapa nya transportsedlar.

| na + Ny 	ⓐ Ta bort <u>Alternativ</u><br>Angusa<br>Bita for mejora <u>Statemani</u><br>Angusa den har state<br>på anterny v<br>Statemani<br>Angusa den har state<br>på anterny v<br>Statemani<br>Angusa den har statemani<br>på anterny v<br>Statemani<br>Angusa den har statemani<br>Statemani<br>Angusa den har statemani<br>Statemani<br>Angusa den har statemani<br>Statemani<br>Angusa den har statemani<br>Statemani<br>Angusa den har statemani<br>Statemani<br>Angusa den har statemani<br>Statemani<br>Angusa den har statemani<br>Statemani<br>Angusa den har statemani<br>Statemani<br>Statemani<br>Angusa den har statemani<br>Statemani<br>Angusa den har statemani<br>Statemani<br>Angusa den har statemani<br>Statemani<br>Angusa den har statemani<br>Statemani<br>Angusa den har statemani<br>Statemani<br>Angusa den har statemani<br>Statemani<br>Angusa den har statemani<br>Statemani<br>Angusa den har statemani<br>Statemani<br>Angusa den har statemani<br>Statemani<br>Angusa den har statemani<br>Statemani<br>Angusa den har statemani<br>Statemani<br>Angusa den har statemani<br>Statemani<br>Angusa den har statemani<br>Angusa den har statemani<br>Angusa den ha | D<br>Rollgani<br>3 Sanistoddad Hiterta er lanc ~ S<br>Abertiki H | bes<br>kaos er snoessal notifering ∨<br>serbes mins notiferinger |                                              |                              |                                               |           |               |                                  |
|----------------------------------------------------------------------------------------------------|------------------------------------------------------------------|------------------------------------------------------------------|----------------------------------------------|------------------------------|-----------------------------------------------|-----------|---------------|----------------------------------|
| Transportsedelmafter   Standardey ~<br>TM-0000052                                                                                                    |                                                                  |                                                                  |                                              |                              |                                               |           |               |                                  |
| Mall transportsedel                                                                                                    |                                                                  |                                                                  |                                              |                              |                                               |           |               |                                  |
| Mult tamportsedel<br>TM-5000052                                                                                                    | Norm<br>Mall Scenarioság Tid                                     | Хдале<br>02030-10000 У                                           | Ägan, nann<br>Karl Karlssons Timmertransport | 58jare<br>02030-10000        | Säpav, nann<br>Karl Karlssons Timmertransport | Kilpano 🗸 | Kõparis, namn | Valuta<br>SEK ×<br>Attesteras av |
| Mall transportsedelrader                                                                                                    |                                                                  |                                                                  |                                              |                              |                                               |           |               |                                  |
| 🖉 Redigera 🕂 Ny 🛞 Ta bort                                                                                                    |                                                                  |                                                                  |                                              |                              |                                               |           |               |                                  |
| C C Kostnadstyp N                                                                                                    | ama B                                                            | Eventitet Méttalag                                               | Pris per enhet                               | Belopp i transaktionsvalutan |                                               |           |               |                                  |
| 6021 V                                                                                                    | antetid                                                          | min                                                              | 0,00                                         | 0,00                         |                                               |           |               |                                  |
|                                                                                                    |                                                                  |                                                                  |                                              |                              |                                               |           |               |                                  |
|                                                                                                    |                                                                  |                                                                  |                                              |                              |                                               |           |               |                                  |

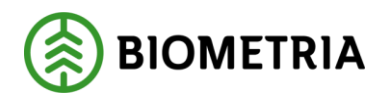

- 4.2 Skapa Transportsedel från mall.
  - 1. Utgå från Arbetsytan transport: -> "+Ny" -> Transportsedel från mall

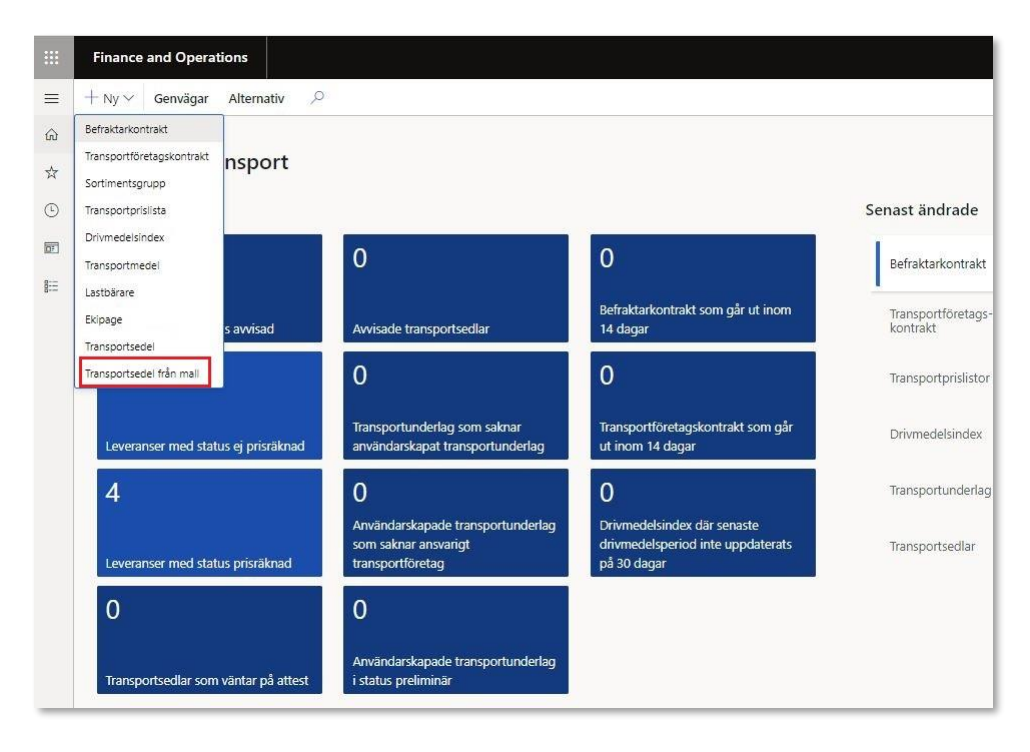

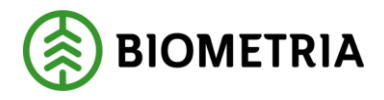

2. Följande vy visas, och man väljer in den mall som man avser använda. Beroende på om man angett köpare eller säljare eller vilken valuta i mallen dyker de upp här i respektive ruta. Det finns möjlighet att byta köpare och säljare och valuta i detta steg och använda de förifyllda kostnadstyperna som mallen innehåller. När man är nöjd klickar man på "OK". Efterföljande steg för att färdigställa sin Transportsedel finns beskrivet under avsnittet "3.1 Skapa Transportsedel".

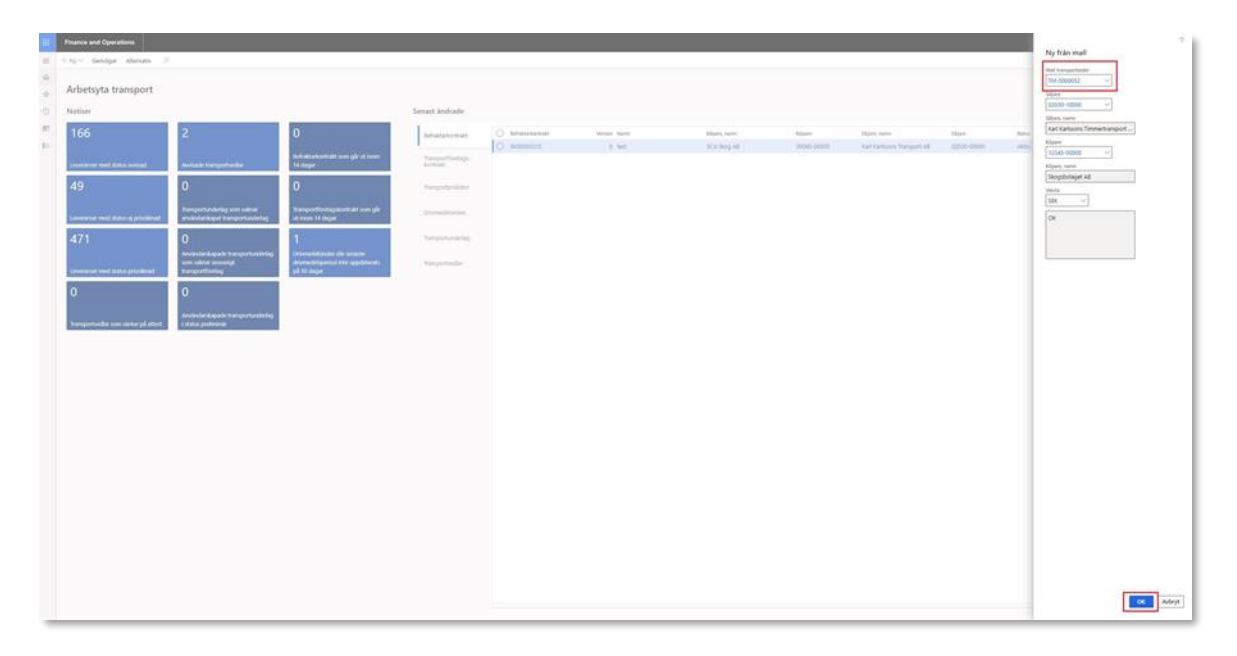

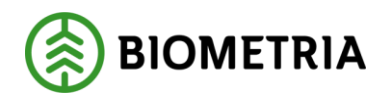

# 5 Hantera transportsedlar

#### 5.1 Attestera transportsedlar

Som köpare av transportsedeln har man arbetsytan för transport till sin hjälp för att övervaka om några transportsedlar inkommit och väntar på att bli attesterade. Under notisen "Transportsedlar som väntar på attest" visas de som behövs åtgärdas.

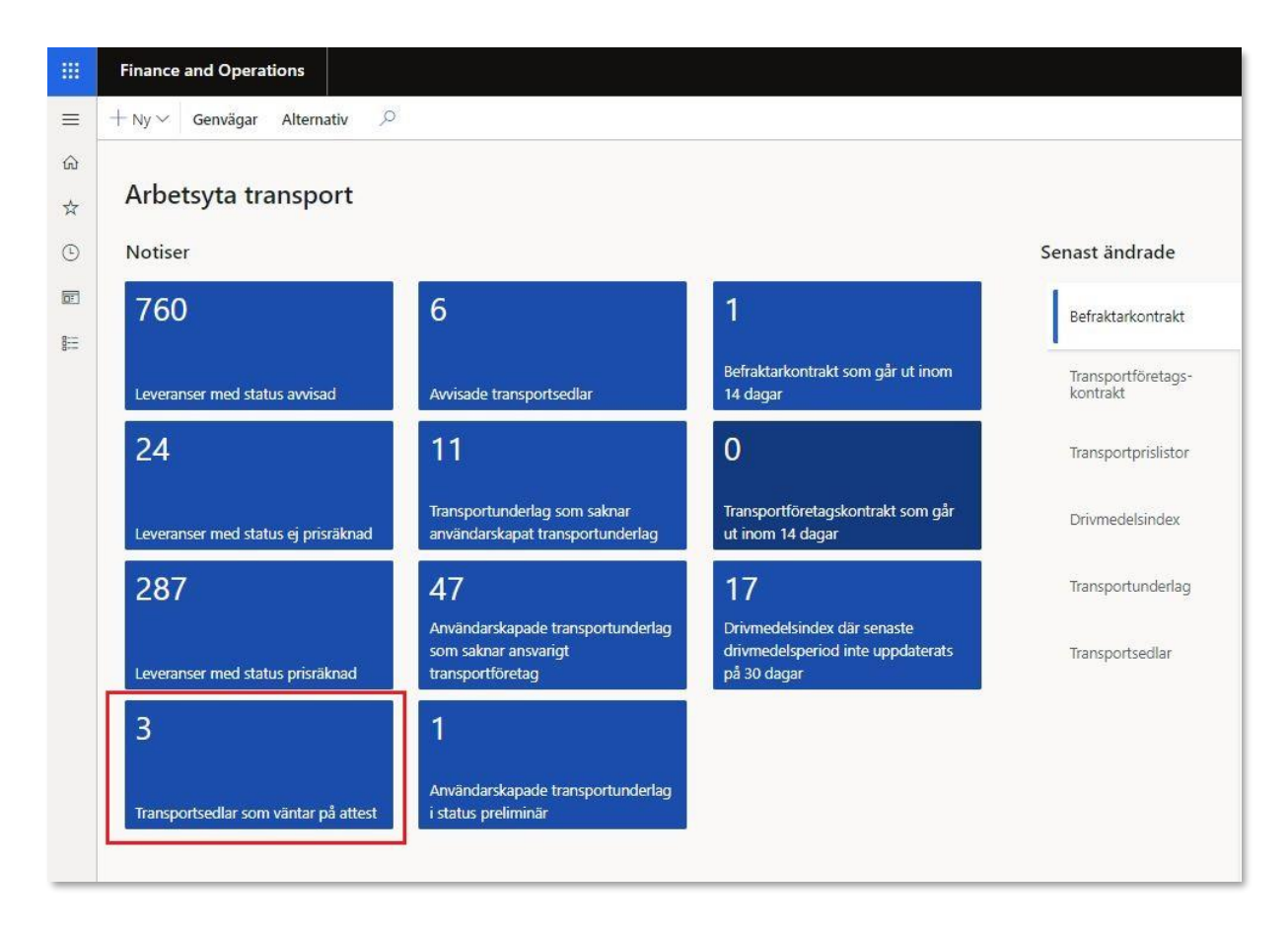

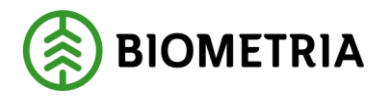

1. För att attestera transportsedlar gå från arbetsytan transport -> "Genvägar" -> "Transportsedel" -> "Attestera transportsedlar". Alternativt klicka på notisen "Transportsedlar som vänta på attest".

| =           | Finance and Operations       + Ny ∨     Genvägar       Alternativ     .                                      |                                                                           |                                                                                                    |                                                                       |                                                                                     |                                 |                                                                                        |                                                                          |
|-------------|----------------------------------------------------------------------------------------------------|---------------------------------------------------------------------------|----------------------------------------------------------------------------------------------------|-----------------------------------------------------------------------|-------------------------------------------------------------------------------------|---------------------------------|----------------------------------------------------------------------------------------|--------------------------------------------------------------------------|
| @<br>☆<br>© | Aktiver Grunddas<br>Aktiver Sortimentsgrupper<br>Befraktare Administrera kundspecifika t<br>Transportföretag | Fordan<br>Transportmedel<br>Lastbärare<br>Ekipege                         | Prix transport Drivmedelsindex Standardikomponenter transport Prislistor transport Priskomponenter transport | Förbereda transport<br>Befraktarkontrakt<br>Transportföretagskontrakt | Transportplanering<br>Transportunderlag<br>Befraktarunderlag<br>Transportinstruktio | Resultat transport              | Transportsediar<br>Transportsediar<br>Transportsedeimaliar<br>Avvisade transportsediar | Platser<br>Platshlerarki Hämtplatser<br>Mottagningsplatser<br>Vätplatser |
|             | 760                                                                                                    | 6                                                                         | 1                                                                                                    | Befraktarkontr                                                        | akt O                                                                               | Befraktarkontrakt<br>BK00000381 | Version Namn<br>3 Skog-LillE                                                           | Köpare, namn<br>Skogsbolaget AB, Region Syd                              |
|             | Leveranser med status avvisad                                                                                | Avvisade transportsedlar                                                  | Befraktarkontrakt som går ut inom<br>14 dagar                                                                | Transportföret.<br>kontrakt                                           | igs-                                                                                | BK00000386                      | 2 t                                                                                    | Skogsbolaget AB, Region Norr                                             |
|             | 24                                                                                                    | 11                                                                        | 0                                                                                                    | Transportprisi                                                        | stor                                                                                | ВК00000130                      | 3 Skogsbolaget - Aldegrens Åke                                                         | ri Skogsbolaget AB                                                       |
|             | Leveranser med status ej prisraknad                                                                          | Transportunderlag som saknar<br>användarskapat transportunderl            | Transportföretagskontrakt som går<br>ag ut inom 14 dagar                                                     | Drivmedelsind                                                         | ex                                                                                  | BK00000305<br>BK00000272        | 54321<br>54321                                                                         | Skogsbolaget AB<br>Skogsbolaget AB                                       |
|             | 287                                                                                                    | 47                                                                        | 17                                                                                                    | Transportunde                                                         | rlag                                                                                | BK00000128                      | 4 125                                                                                  | Skogsbolaget AB                                                          |
|             | Leveranser med status prisräknad                                                                             | Användarskapade transportunde<br>som saknar ansvarigt<br>transportföretag | enlag Drivmedelsindex där senaste<br>drivmedelsperiod inte uppdaterats<br>på 30 dagar                        | Transportsedla                                                        | e                                                                                   |                                 |                                                                                        |                                                                          |
|             | 3                                                                                                    | 1                                                                         |                                                                                                    |                                                                       |                                                                                     |                                 |                                                                                        |                                                                          |
|             | Transportsedlar som väntar på attest                                                                         | Användarskapade transportunde<br>i status preliminär                      | erlag                                                                                                    |                                                                       |                                                                                     |                                 |                                                                                        |                                                                          |

2. Följande formulär kommer upp och är en översikt över vilka transportsedlar som finns att attestera. Viktig information i denna vy förutom vem som är köpare och säljare är vem som skall eventuellt attestera transportsedeln. För att se innehållet och ta ställning till om en attest skall ske klicka på en Transportsedel i listan.

|             | Finar                          | nce and Operations                                                                                       |                                                  |                                                                            |              |                 |               |                    |        |        |   |                  |   |
|-------------|--------------------------------|----------------------------------------------------------------------------------------------------|--------------------------------------------------|----------------------------------------------------------------------------|--------------|-----------------|---------------|--------------------|--------|--------|---|------------------|---|
| =           | 🖉 Red                          | igera + Ny ∽ 🗐 Ta bo                                                                                     | rt Kopiera transportsedel                        | Noteringar och bilagor (0)                                                 | Alternativ 🔎 |                 |               |                    |        |        |   |                  |   |
| €<br>☆<br>© | Öppna i<br>Persona<br>Lägg til | Anpassa 5<br>alitid för redigering Avance<br>inpassa den här sidan Postinfi<br>I på arbetsyta V Gå til V | idatemativ<br>rat filter/sortering Hämta en<br>o | Dela<br>Iărik ⊻ Skapa en anpassad notifierin<br>Hantera mina notiFieringar | g ~          |                 |               |                    |        |        |   |                  |   |
| <b>B</b>    | 7                              | Attestera transportsediar<br>Standardvy ~                                                                |                                                  |                                                                            |              |                 |               |                    |        |        |   |                  |   |
|             |                                | P Filtrera                                                                                               | Transportsedel                                   |                                                                            |              |                 |               |                    |        |        |   |                  |   |
|             |                                | Transportsedel                                                                                           | ↑ Sä§are                                         | Sāljare, namn                                                              | Köpare       | Kõpare, namn    | Attesteras av | Tr Utförande datum | Valuta | Status |   | Attestering      | V |
|             |                                | O TS-0000337                                                                                             | 02030-00000                                      | Karl Karlssons Transport AB                                                | 12345-00000  | Skogsbolaget AB |               | 2022-02-03         | SEK    | Aktiv  | ~ | Väntar på attest |   |
|             |                                | TS-0000341                                                                                               | 02030-00000                                      | Karl Karlssons Transport AB                                                | 12345-00000  | Skogsbolaget AB | janne         | 2022-02-10         | SEK    | Aktiv  | ~ | Väntar på attest |   |
|             |                                | TS-0000342                                                                                               | 02030-00000                                      | Karl Karlssons Transport AB                                                | 12345-00000  | Skogsbolaget AB |               | 2022-02-10         | SEK    | Aktiv  | ~ | Väntar på attest |   |

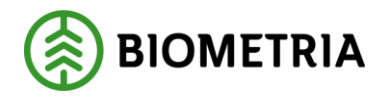

3. Väl inne på en Transportsedel, gör man valet att attestera eller avvisa transportsedeln. Vid avvisning får man meddela säljaren av transportsedeln vad som ansågs vara fel, och de får därefter korrigera de felaktiga uppgifterna och sedan sätta transportsedeln i status aktiv efter åtgärd. Är uppgifterna korrekta, godkänner attesterande part transportsedeln. Detta sker genom att sätta den i status "Attesterad" När transportsedeln attesterats av köparen, integreras den ut via affärsobjektet, Fakturaunderlag tilläggstjänster till köpare och säljare.

| Allestera eransor | rtsedlar   Standardvv ~                                                                                        |                              |                 |                    |                 |        |        |        |               |             |                  |
|-------------------|----------------------------------------------------------------------------------------------------|------------------------------|-----------------|--------------------|-----------------|--------|--------|--------|---------------|-------------|------------------|
| TS-00003          | 37                                                                                                    |                              |                 |                    |                 |        |        |        |               |             |                  |
|                   |                                                                                                    |                              |                 |                    |                 |        |        |        |               |             |                  |
| Transportsed      | el                                                                                                    |                              |                 |                    |                 |        |        |        |               |             |                  |
| Sätjare           |                                                                                                    | Xopere                       | Transportentive |                    | Otförande datum |        | Valuta | Stetus | Attesteras av | Attestione  | Attestering      |
| 02030-00000       |                                                                                                    | 12345-00000                  |                 |                    | 2022-02-03      |        | SEK    | Aktiv  |               | <b>(1</b> ) | Vantar på attest |
| Sălare, narrn     | the second second second second second second second second second second second second second second second s | Köpere, namn                 | _               |                    |                 |        |        |        |               |             | Väntar på attest |
| Karl Karlstons    | transport set                                                                                                  | programming we               |                 |                    |                 |        |        |        |               |             | Antisad          |
|                   |                                                                                                    |                              |                 |                    |                 |        |        |        |               |             | Attestered       |
|                   |                                                                                                    |                              |                 |                    |                 |        |        |        |               |             |                  |
| Transportsed      | elrader                                                                                                    |                              |                 |                    |                 |        |        |        |               |             |                  |
| +Ny E ta          | bort Kopiera valda rader                                                                                       | 8 Noteringar och bilagor (0) |                 |                    |                 |        |        |        |               |             |                  |
| 0 2 10            | Inidstyp Nam                                                                                                   |                              | Leverans        | Kvantitet Måttslag | Pris per enhel  | Belopp |        |        |               |             |                  |
|                   | 11 1/100                                                                                                    | tetid                        | SDCM00005DJ     | 40.00 min          | 10.00           | 450,00 |        |        |               |             |                  |
| 00                |                                                                                                    |                              |                 |                    |                 |        |        |        |               |             |                  |

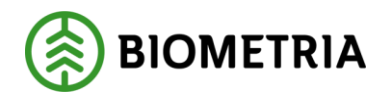

#### 5.2 Avvisade transportsedlar

Som säljare av transportsedeln har man arbetsytan för transport till sin hjälp för att övervaka om några transportsedlar blivit avvisade och att man behöver agera för att åtgärda dem. Under tilen "Avvisade transporsedlar" visas hur många som har blivit avvisade av köparen av transportsedeln.

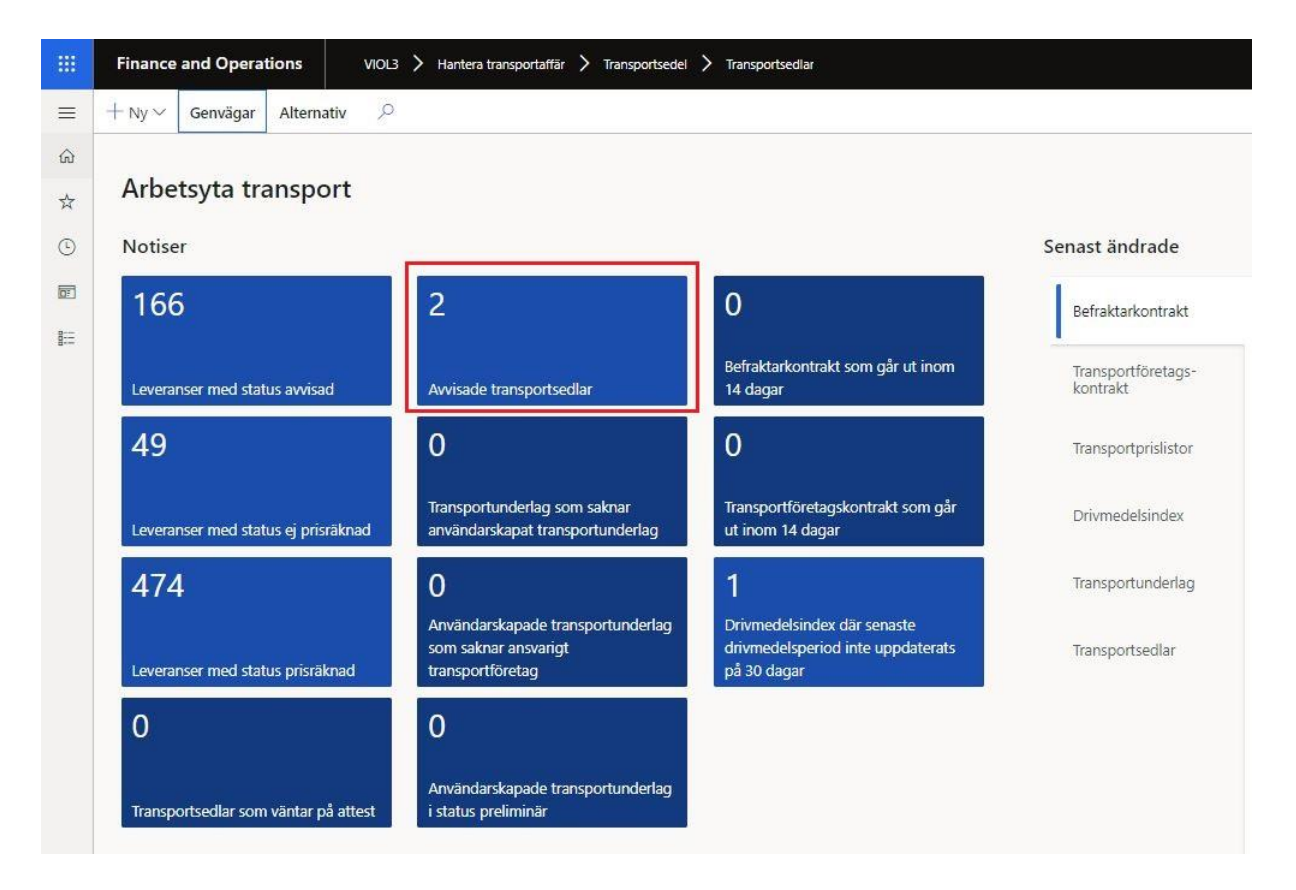

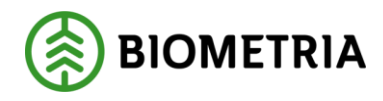

 För att rätta till transportsedlar som blivit avisade, gå från arbetsytan transport -> "Genvägar" -> "Transportsedel" -> "Avisade transportsedlar". Alternativt klicka på tilen "Avisade Transportsedlar".

|          | Finance and Operations                                                                                     |                                                                               |                                                                                                    |                                                                     |                                                                                    |                                           |                                                                                                    |                                                                          |                       |                             |             |        | soc P |
|----------|----------------------------------------------------------------------------------------------------|-------------------------------------------------------------------------------|----------------------------------------------------------------------------------------------------|---------------------------------------------------------------------|------------------------------------------------------------------------------------|-------------------------------------------|----------------------------------------------------------------------------------------------------|--------------------------------------------------------------------------|-----------------------|-----------------------------|-------------|--------|-------|
| =        | $+ Ny \sim  $ Genvägar Alternativ $P$                                                                      |                                                                               |                                                                                                    |                                                                     |                                                                                    |                                           |                                                                                                    |                                                                          |                       |                             |             |        |       |
| а<br>4 О | Aleter Grundste<br>Aktore Sortimentagn.pper<br>Befreitare Administrera kundspecifika t<br>Transpartföretag | Tanaporttjänster Driver<br>Lastbérare Prisis<br>Bilpage                       | Pistmangam<br>Hedebindes: Standardkomponenter transport<br>for transport: Prokomponenter transport | Födereda transport<br>Behaltarkontrakt<br>Transportföretagikontrakt | Transportplanetin<br>Transportunderlag<br>Befrektarunderlag<br>Transportinstruktio | g Kvantet och virde<br>Resultat transport | Transportsed ar Attenters transportsed ar Transportsed ar Attenters transportsed ar Transportsed articles are sportsed articles are sportsed articles are sportsed articles are sportsed articles are sportsed articles are sportsed articles are sportsed articles are sportsed articles are sportsed articles are sportsed articles are sportsed are sportsed are | Passer<br>Fashierand Hample<br>Motapringsoletier Omlestri<br>Mility aber | tser<br>Ingsto altaer |                             |             |        |       |
| 1        | 169                                                                                                    | 2                                                                             | 0                                                                                                  | Befraktarkontrak                                                    | t 0                                                                                | Befraktarkontrakt                         | Version Namn                                                                                                    | Köpare, namm                                                             | Kõpare                | Siljare, namn               | Säjare      | Status | 1     |
| E        |                                                                                                    |                                                                               |                                                                                                    | 1                                                                   | 0                                                                                  | BK00000235                                | 8 test                                                                                                    | SCA Skog AB                                                              | 00043-00000           | Karl Karlssons Transport AB | 02030-00000 | Akliv  |       |
|          | Leveranser med status avvisad                                                                              | Awisade transportsedlar 14 dagar                                              |                                                                                                    | Transportföretags-<br>kontrakt                                      |                                                                                    |                                           |                                                                                                    |                                                                          |                       |                             |             |        |       |
|          | 52                                                                                                    | 0                                                                             | 0                                                                                                  |                                                                     | ×                                                                                  |                                           |                                                                                                    |                                                                          |                       |                             |             |        |       |
|          | Leveranser med status ej prisräknad                                                                        | Transportunderlag som saknar<br>användarskapat transportunderlag              | Transportföretagskontrakt som går<br>ut inom 14 dagar                                              | Drivmedelsindes                                                     |                                                                                    |                                           |                                                                                                    |                                                                          |                       |                             |             |        |       |
|          | 477                                                                                                    | 16                                                                            | 1                                                                                                  | Transportunden                                                      | ig .                                                                               |                                           |                                                                                                    |                                                                          |                       |                             |             |        |       |
|          | Leveranser med status prisräknad                                                                           | Arwändarskapade transportunderlag<br>som saknar ansvarigt<br>transportföretag | Drivmedelsindex där senaste<br>drivmedelsperiod inte uppdaterats<br>på 20 dagar                    | Transportsedlar                                                     |                                                                                    |                                           |                                                                                                    |                                                                          |                       |                             |             |        |       |
|          | 2                                                                                                    | 2                                                                             |                                                                                                    |                                                                     |                                                                                    |                                           |                                                                                                    |                                                                          |                       |                             |             |        |       |
|          | Transportsediar som väntar på attest                                                                       | Använderskapede transportunderlag<br>i status preliminar                      |                                                                                                    |                                                                     |                                                                                    |                                           |                                                                                                    |                                                                          |                       |                             |             |        |       |

2. Följande formulär kommer upp och är en översikt över vilka transportsedlar som är avvisade. För att se innehållet och korrigera, klicka på en transportsedel i listan.

|             | Finance and Operations                                                                                                    |                                                                                             |               |                        |               |                    |        |            |  |             |  |  |  |
|-------------|----------------------------------------------------------------------------------------------------|---------------------------------------------------------------------------------------------|---------------|------------------------|---------------|--------------------|--------|------------|--|-------------|--|--|--|
| =           | 🖉 Redigera + Ny 🗸 💼 Ta bort Kopiera transportsedel 🕕 Noteringar och bilagor (0) Alternativ 🖉                                                                                                    |                                                                                             |               |                        |               |                    |        |            |  |             |  |  |  |
| û<br>☆<br>© | Anpassa         Sidalterna           Öppna alltid för redigering         Avancerat filter,           Personanpassa den hår sidan         Postinfo           Lågg till på arbetsyta ∨         Gå till ∨ | tiv Dela<br>Isortering H8mta en Isnk V Skapa en anpassad notifi<br>Hantera mina notifiering | ering ∽<br>ar |                        |               |                    |        |            |  |             |  |  |  |
|             | ✓ Avvisade transportsedlar<br>Standardvy ∨                                                                                                    | Avvisade transportsedlar<br>Standardvy ~<br>Transportsedel<br>P Filtrera                    |               |                        |               |                    |        |            |  |             |  |  |  |
|             | ◯ Transportsedel ↑ S                                                                                                    | äljare Säljare, namn                                                                        | Köpare        | Köpare, namn           | Attesteras av | Tr Utförande datum | Valuta | Status     |  | Attestering |  |  |  |
|             | TS-0000068 0                                                                                                    | 2030-00000 Karl Karlssons Transport AB                                                      | 02001-00000   | Scenario Led 1 Skog AB |               | 2020-08-13         | SEK    | Preliminär |  | Avvisad     |  |  |  |
|             | O TS-0000337 0                                                                                                    | 2030-00000 Karl Karlssons Transport AB                                                      | 12345-00000   | Skogsbolaget AB        |               | 2022-02-03         | SEK    | Preliminär |  | Avvisad     |  |  |  |
|             |                                                                                                    |                                                                                             |               |                        |               |                    |        |            |  |             |  |  |  |

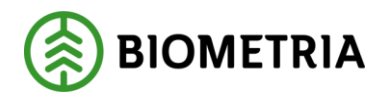

3. Väl inne i transportsedeln utför man den rättning som behöver göras samt sätter transportsedeln i status "Aktiv". Efter statusen satts till aktiv får transportsedeln återigen Attesterings status - "Väntar på attest". Köparen av transportsedeln får då en signal via tilen "Transportsedlar som väntar på attests" att de måste agera.

| TO                  | e transportsediar   Standari                                 | ovy ~                                      |                       |                  |                                 |        |                  |                            |                |                                                               |                                                                                |
|---------------------|--------------------------------------------------------------|--------------------------------------------|-----------------------|------------------|---------------------------------|--------|------------------|----------------------------|----------------|---------------------------------------------------------------|--------------------------------------------------------------------------------|
| 15-0                | 000337                                                       |                                            |                       |                  |                                 |        |                  |                            |                |                                                               |                                                                                |
| Transp              | portsedel                                                    |                                            |                       |                  |                                 |        |                  |                            |                |                                                               |                                                                                |
| Siljare<br>02030    | 0-30000 V                                                    | Säjee, name<br>Karl Karlssons Transport AD | Köpany<br>12345-08000 | v                | Kigene, sann<br>Skogsboleget AB |        | Tompo tarihit    | 005cm/e-64um<br>2022-02-03 | Valda<br>SEK ~ | Statun<br>Professival<br>Pesinicar<br>Astro<br>Astro<br>Astro | Attesteran av Attesteran av Attesterav Attesterav Attestering Anstead Kontrait |
| Transp<br>+ Ny<br>O | portsedelrader<br>y 👔 Ta bort Kopiera valda<br>📿 Kostrudstys | nader 👔 Noteningar och bilagor (0<br>Noren | 0<br>Loverans         | Kusetist Måtslag | Pris per enitet                 | Belopp |                  |                            |                |                                                               | Film mail                                                                      |
|                     | 0021                                                         | Vantetid                                   | SDCM000005DJ          | 40,00 min        | 10,00                           | 400,00 |                  |                            |                |                                                               |                                                                                |
| 0                   | 0001 ~                                                       | Bomkörning                                 | ~                     | 1,00 st          | - 400,00                        | 400,00 |                  |                            |                |                                                               |                                                                                |
| Inform              | nation                                                       |                                            |                       |                  |                                 |        |                  |                            |                |                                                               |                                                                                |
| Edited              | interim.<br>I                                                | Intern setmens                             | Mottagniegsplat       | n<br>            | Mottagan                        | ~      | Laperdiffe start | Autoratiest<br>00008653 ~  | thanatgare     | UtScande transportfilestag                                    | Transportconhet                                                                |